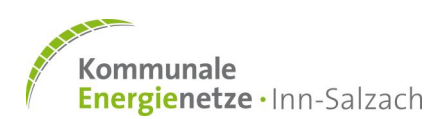

## Schritt 1:

Über das Netzanschlussportal (KENIS) die 2 - Statusabfrage öffnen.

https://ken-is.de/unternehmen/netzanschlussportal/netzanschlussportal-statusabfrage/

#### Schritt 2:

Hier die Identifikationsnummer der Anfrage (entspricht der Anfrage-ID) und den Nachnamen des Kunden eingeben und den Status abfragen.

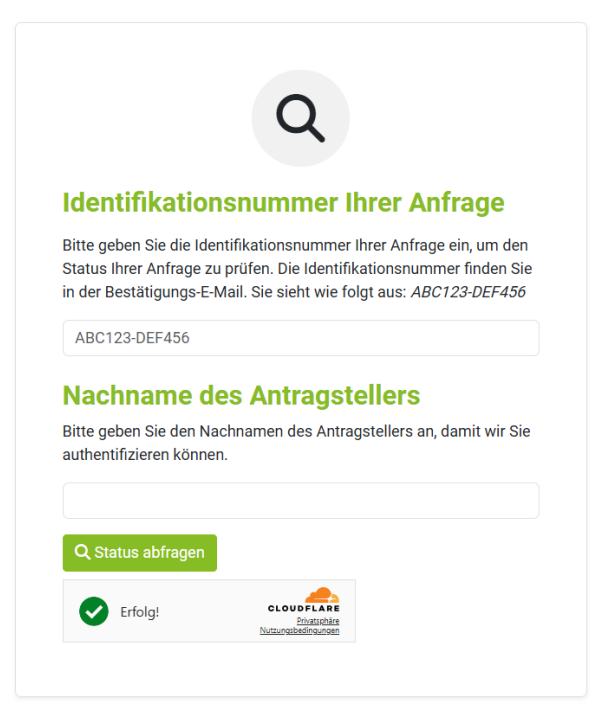

#### Schritt 3:

Unter dem QR-Code in die Zeile klicken, um den Link in die Zwischenablage zu kopieren.

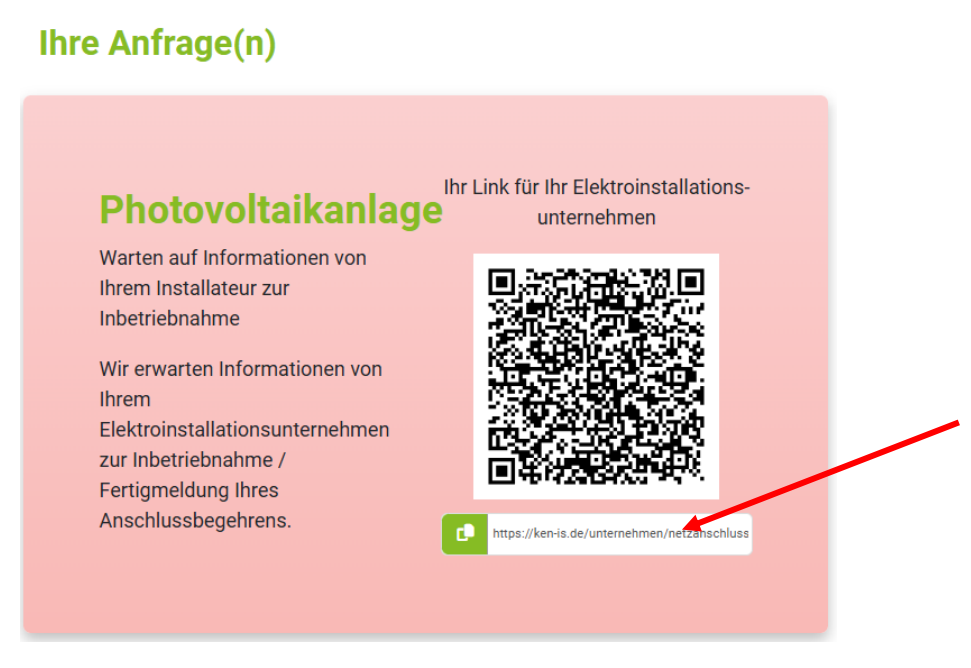

## Schritt 4:

Eine neue Seite in Ihrem Browser öffnen, den kopierten Link in die URL-Zeile (Adresszeile) einfügen und mit Enter bestätigen.

In dem sich öffnenden Fenster, mit Ihrer Installateurskennung anmelden.

# Bitte melden Sie sich mit Ihrer Installateurskennung an.

Bitte geben Sie Ihre persönliche Installateurskennung ein, um sich zur Abgabe von technischen Daten anzumelden.

| Installateurkennung * |                                                   |  |
|-----------------------|---------------------------------------------------|--|
| Erfolg!               | CLOUDFLARE<br>Privatsphäre<br>Nutzungsbedingungen |  |
| Absenden              |                                                   |  |

## Schritt 5:

Jetzt kann per Drag and Drop die Fertigmeldung in das Upload Feld gezogen werden: Über den Button "Weiter" und mit dem Anerkennen der einzelnen Bestätigungen sowie dem Absenden ist die Einreichung der Fertigmeldung abgeschlossen.

| Herzlich Willkommen,                                                 |                                                        |                                     | Abmelden      |
|----------------------------------------------------------------------|--------------------------------------------------------|-------------------------------------|---------------|
| Sie sind angemeldet                                                  |                                                        |                                     |               |
| Anschlussadresse:                                                    | Anfrage über:                                          |                                     |               |
| Fertigmeldung und                                                    | l Beauftragung der Inbetrie                            | ebsetzung                           |               |
| Hier können Sie die Fertigmeldu<br>inkl. der Zählersetzung, beauftra | ng der Anlage bestätigten und die Inbetriebset<br>gen. | zung durch den Netzbetreiber, falls | notwendig     |
| Fertigmeldung *<br>Laden Sie den ausgefüllten Vor<br>Fertigmeldung   | druck zur Fertigmeldung und Beauftragung de            | r Inbetriebsetzung hoch. Diesen fin | den Sie hier: |
| Ziehe                                                                | en Sie Dateien bierhin oder klicken Sie hier um        | Dateien bochzuladen                 |               |
| L                                                                    |                                                        |                                     | )             |
|                                                                      |                                                        |                                     |               |
| Pflichtfelder sind mit einem * m                                     | arkiert                                                |                                     |               |

Hinweis: Über die blaue Schrift "Fertigmeldung" können Sie sich das Formular der KENIS herunterladen und ausfüllen. Dieses muss dann aber auch über das Upload Feld eingereicht werden.